# INSTALACIÓN SILENCIOSA ET-SEGURIDAD

Es posible instalar y dejar pre-configurado (i.e. con la conexión a la base de datos establecida) el ET-Seguridad, a partir de la versión 4.5.5.40003. Para ello es necesario descargar de la web el fichero "<u>ET-</u> <u>Seguridad Server (instalación desatendida)".</u> La versión estándar no funcionará para este propósito.

Es un paquete .zip que incluye:

- Fichero .msi (el instalador en sí)
- Fichero config.ini (fichero de configuración donde se especifican los parámetros de conexión con la base de datos)
- Fichero "silent install.bat" (contiene el script que ejecuta el instalador de forma silenciosa)

### ¿QUÉ DEBO HACER CON ESTOS FICHEROS?

Los tres ficheros deben estar descomprimidos y juntos en una misma carpeta.

| Nombre                  | Fecha de modifica | Tipo              | Tamaño   |
|-------------------------|-------------------|-------------------|----------|
| 📋 config.ini            | 12/01/2015 17:23  | Opciones de confi | 1 KB     |
| 🔂 etseguridad setup.msi | 13/01/2015 8:50   | Paquete de Windo  | 6.209 KB |
| 🚳 silent installer.bat  | 13/01/2015 11:25  | Archivo por lotes | 1 KB     |

## FICHERO CONFIG.INI

Estas son las opciones del fichero config.ini

| Opción                                   | Valores posibles | Función                                    |
|------------------------------------------|------------------|--------------------------------------------|
| servername=nombre_servidor\instancia_sql | texto            | Nombre del servidor                        |
| integratedsecurity=false                 | true/false       | Si se establece a false, se usará el modo  |
|                                          |                  | de autenticación SQLServer. Si se          |
|                                          |                  | establece a true, se usara la              |
|                                          |                  | autenticación de Windows.                  |
| sqluser=sa                               | texto            | Nombre del usuario SQL (sólo               |
|                                          |                  | especificar si integratedsecurity=false)   |
| sqlpassword=contraseña                   | texto            | Contraseña del SQL Server.                 |
|                                          |                  |                                            |
| lopdWarning=true                         | true/false       | Establece si mostrar el aviso LOPD al      |
|                                          |                  | iniciar la sesión está habilitado o no (la |
|                                          |                  | configuración se puede cambiar más         |
|                                          |                  | tarde desde el propio programa).           |
| startService=true                        | true/false       | Establece si se inicia el servicio         |
|                                          |                  | automáticamente una vez finalizada la      |
|                                          |                  | instalación.                               |
| etseguridadDesktopShortcut=true          | true/false       | Establece si queremos icono del ET-        |
|                                          |                  | Seguridad en el escritorio.                |
| etencryptDesktopShortcut=true            | true/false       | Establece si queremos icono del ET-        |
|                                          |                  | Encrypt en el escritorio.                  |

Ejemplo:

| 🦳 config.ini: Bloc de notas                                                                                                    |   |
|----------------------------------------------------------------------------------------------------|---|
| Archivo Edición Formato Ver Ayuda                                                                                                    |   |
| <pre>servername=server\lopd integratedsecurity=false sqluser=sa sqlpassword=Sqladmin1  lopdwarning=true startService=true etseguridadDesktopShortcut=true etencryptDesktopShortcut=true</pre> | * |

#### FICHERO SILENT INSTALLER.BAT

Si se va a ejecutar la instalación desde otro equipo de la red, es necesario modificar este fichero para poner la ruta completa (UNC) en la única instrucción que contiene.

Modificar: msiexec /i "etseguridad setup.msi" /quiet

Por: msiexec /i "\\servidor\carpeta\etseguridad setup.msi" /quiet

#### INSTALACIÓN

Una vez configurado el config.ini, sólo queda ejecutar el fichero "silent installer.bat". Si se desea instalar automáticamente en toda una red en dominio, ver el documento "<u>Manual de implantación automática</u> <u>mediante políticas de dominio</u>".

NOTA: El **.NET Framework 4 no se instalará automáticamente**. Debe instalarse por separado previamente.